Schule der Sekundarstufe II mit beruflichem Gymnasium des Kreises Recklinghausen

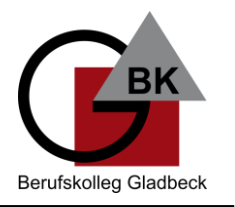

## WLAN – Anmeldung für Schüler\*innen

- 1. Wählen Sie das WLAN-Netz "BKGLA-SuS" aus.
- 2. Geben Sie bei "Identität" Ihren Benutzernamen ein. Das ist der erste Buchstabe des Vornamens und der Nachname (ohne Leerzeichen). Sollte es Probleme geben, kann es sein, dass es jemanden mit der Kombination schon gibt. Dann bitte eine 1 anhängen.

**Beispiel**: Manuela Musterfrau = MMusterfrau oder MMusterfrau1

- 3. Geben Sie bei "Passwort" Ihre Schülernummer ein. Hier finden Sie die Schülernummer:
  - a. Auf Ihrem Schülerausweis

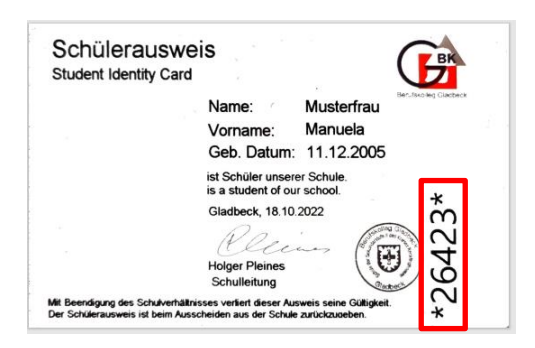

b. In der Untis Mobile Stundenplan-App

| Start | 18<br>Stundenplan Bena | Q  <br>achrichti Mitte | eilungen Profil | 12:13<br><b>Pro</b> | *•¤<br>fil | ¥: ☜   85% ∎ |
|-------|------------------------|------------------------|-----------------|---------------------|------------|--------------|
|       |                        |                        |                 | 3                   |            | NEU          |

- 4. Beim Zertifikat wählen Sie "Nicht bestätigen" oder eine ähnliche Option aus. Sollte es hier zu Problemen kommen, bitte unter bkgla.de/wlan die Anleitung zum Zertifikat anschauen.
- 5. Alle anderen Angaben bitte so lassen bzw. nicht ändern.
- 6. Mit Leihgeräten (z. B. Laptops) erfolgt die Verbindung mit dem "BKGLA-KMP"-Netz. Hier ist eine Verbindung mit dem "BKGLA-SuS"-Netz nicht möglich.